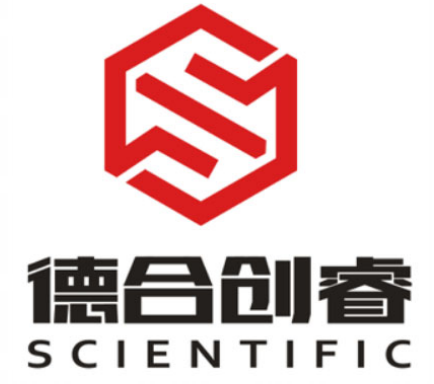

# DH2880 型智能水浴冷凝回流提取仪

# 用户操作手册

德合创睿科学仪器(青岛)股份有限公司

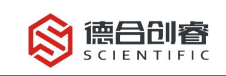

前言

尊敬的用户:

非常感谢您购买本公司的产品。为保证您在使用过程中能快速有效地操作 DH2880型智能水浴冷凝回流提取仪,我们为您提供此份用户操作手册,供您了解该 产品所能实现的功能及操作方法。

特别需要注意的是,操作手册当中将安全注意事项划分了3个级别,在使用仪器 之前请仔细阅读带有以下标志的地方:

| <b>入</b> 注意    | 仪器使用者需要对该提示项引起注意,正确操作仪器,以免发生不<br>必要的仪器损坏或得到不正确的实验结果。                                         |
|----------------|----------------------------------------------------------------------------------------------|
| 小心             | 仪器使用者若不遵守此类操作,可能会引起较小的人身伤害或物质<br>损害(较小的人身伤害指对人体外部产生伤害但不构成生命威胁,较小的<br>物质损害指仪器的损坏或对周围工作环境的影响)。 |
| <b>於</b><br>警告 | 仪器使用者若不遵从此类操作,可能会引起严重的人员伤亡或物质<br>损害。                                                         |

若您在使用过程中遇到任何难题,可通过后方联系方式联系我们, 我们将在第一时间为您竭诚服务!

德合创睿科学仪器(青岛)股份有限公司

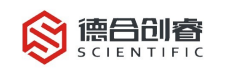

# 目录

| 前言                  |
|---------------------|
| 目录Ⅱ                 |
| 1 仪器包装组成部分1         |
| 2 仪器外形及部件名称1        |
| 3 仪器安装流程2           |
| 3.1 冷水机的安装2         |
| 3.2 水浴冷凝回流提取仪主机的安装2 |
| 4 操作界面与功能介绍2        |
| 4.1 开机初始化2          |
| 4.2 主界面             |
| 4.3 系统设置界面5         |
| 4.4 设备调试界面8         |
| 4.5 设备故障界面          |
| 5 仪器工作流程9           |
| 5.1 工作前准备9          |
| 5.2 工作流程图10         |
| 6 使用注意事项及维护保养12     |
| 6.1 冷水机的使用12        |
| 6.2 加热过程的检查12       |
| 6.3 废液管12           |
| 6.4 仪器连接管路12        |
| 6.6 过程细节13          |
| 6.7 使用完毕后操作13       |
| 6.8 液体方面13          |
| 7 保修声明13            |

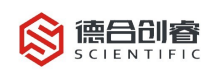

# 1 仪器包装组成部分

本仪器运输包装分为三部分: 主机、冷水机、玻璃器皿纸箱, 到货后请分别拆箱 取出。

# 2 仪器外形及部件名称

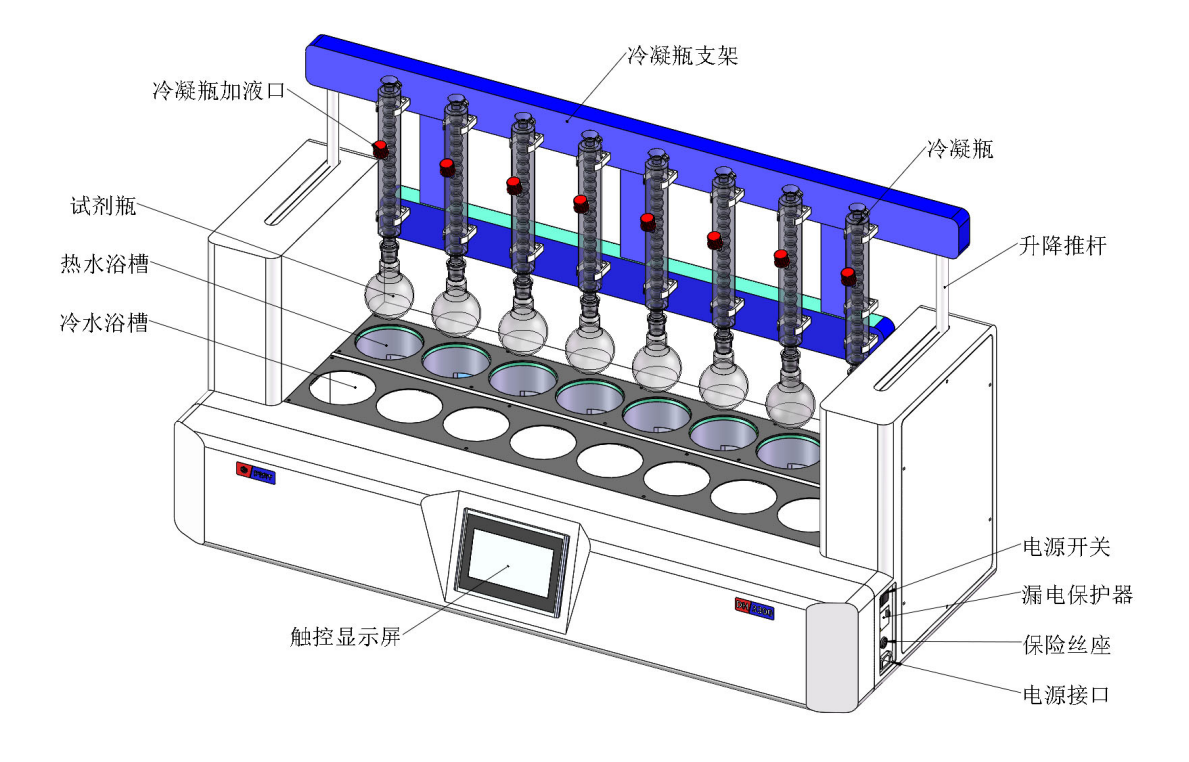

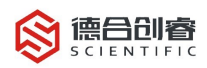

# 3 仪器安装流程

## 3.1 冷水机的安装

冷水机取下纸箱罩后,取出配件包,将水嘴上的螺纹缠上生料带,安装到仪器后 方的相应位置。

如果所配电源线没有接三口插头,按照蓝色线为 N、红色线为 L、黄绿相间色线 为地线将三根电线安装到所配的三口插头上。

按照仪器左侧的黄色管路标识,将主机上的进水管和出水管与冷水机的相应进出 水口连接。

打开冷水机后方的水箱口,添加纯水至水位到黄色 full 区域,冷水机安装完毕。

# 3.2 水浴冷凝回流提取仪主机的安装

将主机安放在通风橱或工作台上。

将进出水管连接冷水机,将废液管放入废液桶中(废液桶需用户自备,最好为聚 乙烯桶,能耐高温)。

# 4 操作界面与功能介绍

#### 4.1 开机初始化

设备上电,开机初始化界面加载显示,同时设备的样品架将自动升至最高点,请 等待倒计时结束后进行下一步操作。

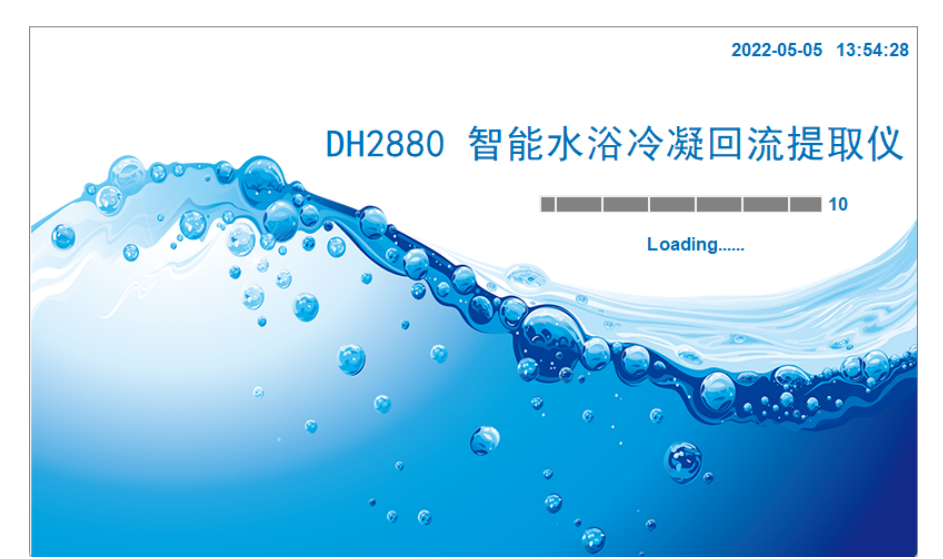

初始化结束后,界面弹出窗口"确认样品架已升至最高位?"。确认无误后,点 击确认进入主页。

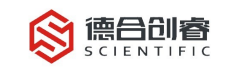

| 主页                | 设置            | 智           | 能水浴    | 冷凝回   | 流提取                | 仪                  |     | 2021-11- | 16 1 | 0:51:21 |
|-------------------|---------------|-------------|--------|-------|--------------------|--------------------|-----|----------|------|---------|
| 位置                | 01            | 02          | 03     | 04    | 05                 | C                  | )6  | 07       |      | 80      |
| 状态                |               |             |        |       |                    |                    | ON  |          |      | ON      |
| 温度                | 0             | C 初始        | 讹结束, 请 | 确认    |                    |                    | 0   | 0        |      | 0       |
| 运行时间              | (             | )           | 确认样品   | 品架已升到 | ē最高 <mark>位</mark> |                    | 步骤  |          | 待机   |         |
| 热水液位              | Œ             | 常           |        |       | -                  |                    | 时间  |          | 0    |         |
| 冷水液位              | Ē             |             | 糸统调证   |       | 确认<br>             | רנאנ               | 速度  |          | 0    | rpm     |
| 冷水温度              | (             | ວ ເ         | 加热结束   | 冷水济   | 谷冷却                | 搅拌                 | 间隔  |          | 0    | sec     |
| <b>0N</b><br>全部禁用 | <b>秋</b> 品移动中 | OFT<br>停止加热 | 方案1    | 启     | 动程序                | <mark>•</mark> च्च | 「停程 | 序        | 停止   | 程序      |

备注:

1)确保样品架已升至最高点,再点击确认按钮进入主页。

2) 若样品架位置不正常,请及时联系我们,在厂家工程师的指导下进入系统调 试功能进行故障诊断。

# 4.2 主界面

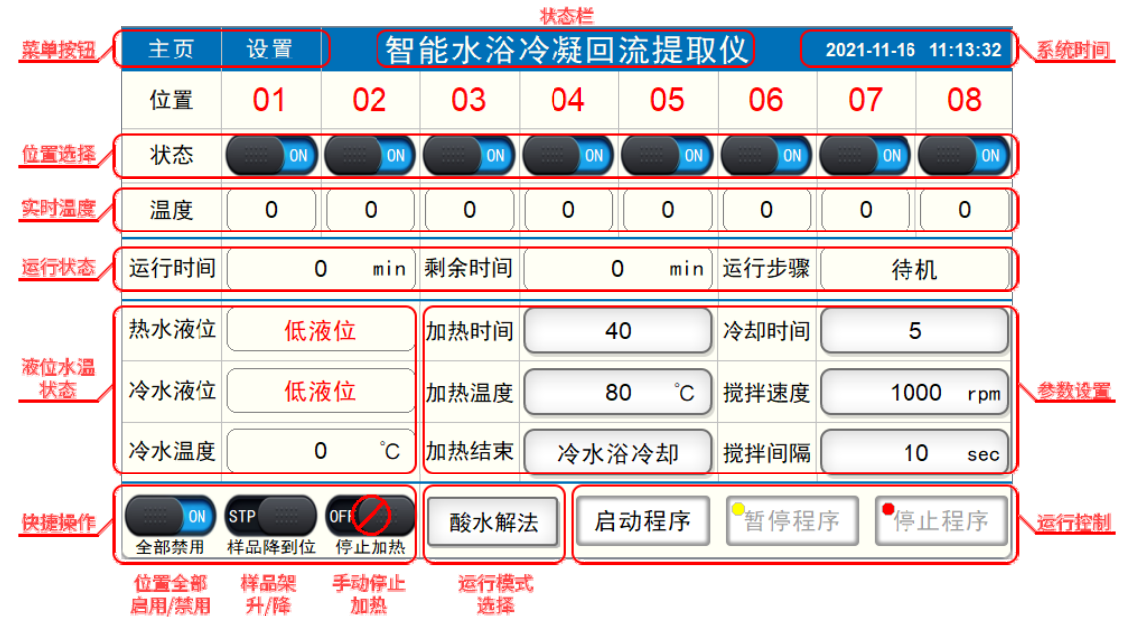

## 4.2.1 状态栏

系统处于待机状态时显示设备名称,其他状态下显示程序运行状态。

## 4.2.2 菜单按钮

在不同页面中,点击"主页"按钮可切换至主界面。点击"设置"按钮弹出选项 菜单,点击可进入"系统设置"、"系统调试"页面,以及方案名的修改。

#### 4.2.3 位置选择

点击位置选择区域的开关按钮,即可开启/关闭该位置的加热。

#### 4.2.4 实时温度

实时显示热水浴槽的温度。

#### 4.2.5 运行状态

程序启动后,实时显示当前程序运行步骤、运行时间和剩余时间。

#### 4.2.6 液位水温状态

实时显示热水和冷水的水位状态以及冷水浴槽的温度。

当设备处于低液位状态时,将无法正常启动程序。请按提示进行手动补水或进入 "系统设置"开启"自动补水功能",等待液位恢复正常即可操作。

#### 4.2.7 快捷操作

设备处于待机模式下,点击"全部禁用/启动"按钮即可快速全开或者全关所有 位置的加热。点击"样品架升/降"按钮即可升降样品架,此功能在样品架移动时不 可使用。设备运行至加热步骤时,点击"停止加热"按钮可停止当前加热,请根据弹 窗内容指示确认下一步的操作。

#### 4.2.8 运行模式选择

点击运行模式选择按钮,可调出运行模式快速选择菜单。设备出厂预设了5种方案,包含4种用户可编程方案和1种甲酯化固定方案。用户可根据需要自行选择。

#### 4.2.9 运行控制栏

点击该栏中的按钮即可进行程序的启动、暂停和停止操作。

#### 4.2.10 参数设置

在输入框处于可输入状态时,可对参数进行修改,修改后的参数会自动进行存盘 操作,下次开机时自动加载。

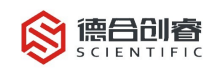

# 4.3 系统设置界面

| 主页                   | 设置                                                                 | 系统设置                        | 2022-10-11 17:52:21 |
|----------------------|--------------------------------------------------------------------|-----------------------------|---------------------|
|                      | <ul> <li>自动补水</li> <li>设备排空</li> <li>时间设置</li> <li>独立控温</li> </ul> | ●自动预热       设备补水       恢复出厂 | <b>の</b><br>2置      |
| SVer:1.0<br>HVer:1.0 | 1<br>1 —                                                           |                             |                     |

4.3.1 设备排空

点击设备排空按钮,弹出如下对话框:

| 设备排空  | 2 X   |
|-------|-------|
| 确认进行说 | 殳备排空? |
| 关闭窗口  | 开始排空  |
|       |       |

请确认已将废液管放入废液桶中,点击"开始排空"按钮,设备开始自动排废, 如下图所示:

| 设备排空     | 2 | Х |
|----------|---|---|
| 正在进行设备排空 |   |   |
| 停止       |   |   |

设备排空后,设备排空对话框将自动关闭。手动点击停止按钮也可退出设备排空 功能。

## 4.3.2 设备补水

点击设备补水按钮,弹出如下对话框:

| 设备 | 补水   | 2     | Х |
|----|------|-------|---|
|    | 确认进行 | 设备补水? |   |
|    | 关闭窗口 | 开始补水  |   |

请确认已将输入水管接好,点击"开始补水"按钮,设备开始自动补水,如下图 所示:

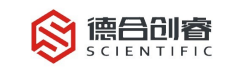

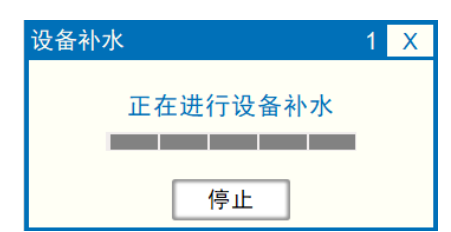

设备补水完成后,设备补水对话框将自动关闭。手动点击停止按钮也可退出设备 补水功能。

4.3.3 自动补水

自动补水功能开启后,系统将会根据实时水位状态进行补水,请确认已将输入水 管接好。

#### 4.3.4 自动加热

自动加热功能开启后,系统将会根据设定的目标温度进行预热,同时将自动补水 功能也会打开。

#### 4.3.5 时间设置

时间设置按钮可对系统时间进行调整,如图所示:

| 系 | 统时间设 | 殳置          |    |    |    | Х |
|---|------|-------------|----|----|----|---|
|   | 2021 | 年           | 11 | 月  | 16 | 日 |
|   | 10   | 时           | 59 | 分  | 32 | 秒 |
|   | 取消   | <b>í</b> 设置 | 设置 | 时间 |    |   |

4.3.6 恢复出厂

点击恢复出厂按钮,弹出如下对话框:

| 恢复出厂  | 2 X    |
|-------|--------|
| 确认恢复出 | 厂设置参数! |
| • •   | •••    |
| 取消    | 确认     |
|       |        |

点击确认即可恢复出厂参数,注意!之前设置的参数将会重置。

#### 4.3.7 独立控温

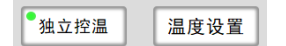

独立控温功能开启时,8个通道的加热温度可进行独立设定,点击"温度设置" 按钮,弹出"独立温度设置对话框";

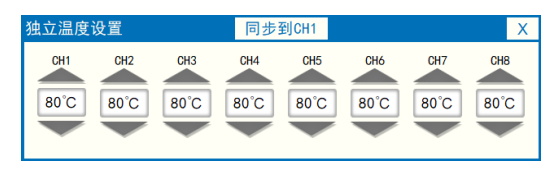

#### 第6页共13页

在通道1温度设置完成后,点击"同步到CH1"按钮,可快速对其他通道的温度进行设定,设定数值与通道1相同;

除在系统设置界面以外,在主界面中也可调用"独立温度设置对话框",如下图 所示:

| 主页          | 设置            | 智           | 能水浴  | 2022-10-11 | 17:48:43 |      |       |        |
|-------------|---------------|-------------|------|------------|----------|------|-------|--------|
| 位置          | 01            | 02          | 03   | 04         | 05       | 06   | 07    | 08     |
| 状态          | OFF           | OFF         | OFF  | OFF        | OFF      | OFF  | OFF   | OFF    |
| 温度          | 0             | 0           | 0    | 0          | 0        | 0    | 0     | 0      |
| 运行步骤        | 待             | 机           | 运行时间 | (          | ) min    | 剩余时间 | (     | D min  |
| 热水液位        | 低液            | 友位          | 加热时间 | 4          | 0 min    | 冷却时间 |       | 5 min  |
| 冷水液位        | 低 X           | 友位          | 加热温度 | 独立温        | 度设置      | 搅拌速度 | 10    | 00 rpm |
| 冷水温度        | (             | ົ້ວ ເ       | 加热结束 | 冷水?        | 谷冷却      | 搅拌间隔 | 1     | 0 sec  |
| 0FF<br>全部启用 | <b>秋</b> 品移动中 | OFI<br>停止加热 | 酸水解  | 法 启        | 动程序      | 暂停程  | 序   停 | 止程序    |

# 4.4 设备调试界面

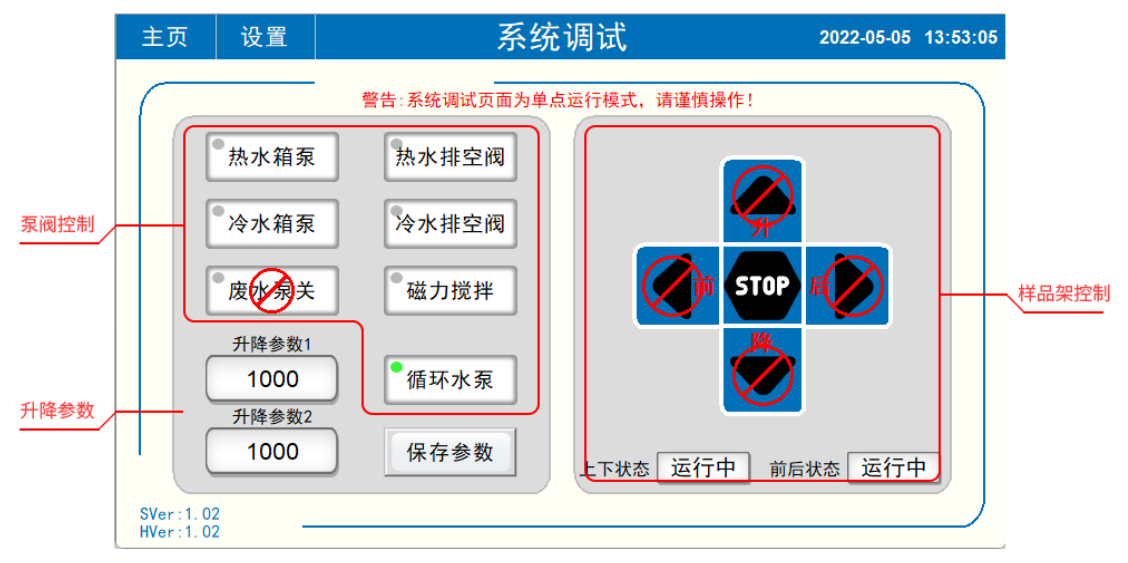

警告:系统调试页面为单点运行模式,请谨慎操作!

#### 4.4.1 泵阀控制

对设备的泵阀进行单点运行调试,其中废水泵的开启需要热水排空阀或冷水排空 阀开启后才可以进行操作。

冷水浴循环水泵出厂默认自动开启,在循环水泵出现故障后,可进行关闭。

#### 4.4.2 样品架控制

可控制样品架的升降以及前后移动,下方显示的为样品架的移动状态。

样品架在移动过程中,不可进行操作。

中间"STOP"按钮为急停按钮,在运动过程中点击该按键即可停止运行状态。同时下方移动状态显示为"---"的未知状态,再次点击"STOP"按钮取消设备急停状态。

#### 4.4.3 升降参数设置

可控调节范围 700~1000,当出现升降机构不同的问题时,可对该参数进行微调, 点击保存参数即可保存。

## 4.5 设备故障界面

#### 4.5.1 通信故障

当设备出现通信异常时,将弹出如下图对话框,待通讯恢复正常后,对话框关闭。

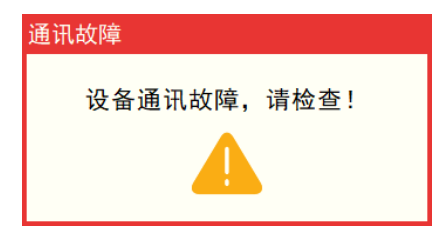

#### 第8页共13页

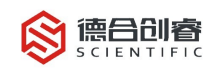

#### 4.5.2 系统故障

当设备出现系统故障时,将弹出如下图对话框。错误代码解析详见"错误代码表"。

| 系统错误 |             | Х |
|------|-------------|---|
| ŧ    | 昔误代码∶0xXXXX |   |
|      | 确认          |   |

|    | 错误代码表 |      |        |             |  |  |  |  |  |  |
|----|-------|------|--------|-------------|--|--|--|--|--|--|
| 序号 | 错误种类  | 错误位置 | 错误代码   | 错误类型        |  |  |  |  |  |  |
| 1  | 01    | 01   | 0x0101 | 1#光电位置传感器异常 |  |  |  |  |  |  |
| 2  | 01    | 02   | 0x0102 | 2#光电位置传感器异常 |  |  |  |  |  |  |
| 3  | 02    | 01   | 0x0201 | 冷水浴液位传感器异常  |  |  |  |  |  |  |
| 4  | 02    | 02   | 0x0202 | 热水浴液位传感器异常  |  |  |  |  |  |  |

# 5 仪器工作流程

# 5.1 工作前准备

1、完成仪器安装,检查电路和管道连接无误。

2、清洗烧瓶,将待测样品装入烧瓶,加入搅拌子。

3、检查装置连接: 烧瓶与冷凝瓶紧密连接,装好连接夹,防止烧瓶坠落。

4、进入工作界面进行工作参数设置,设置运行模式、加热时间等参数。

5、开启冷水机冷却水循环,待冷凝瓶中充满冷却水后,点击系统设置->自动预 热开启自动预热。

6、待热水浴槽温度升至目标温度,点击启动按钮,开始程序流程。

7、操作完毕后取出烧瓶清洗。

8、工作结束后,请关闭主机与冷水机开关。

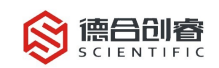

# 5.2 工作流程图

5.2.1 常规流程图

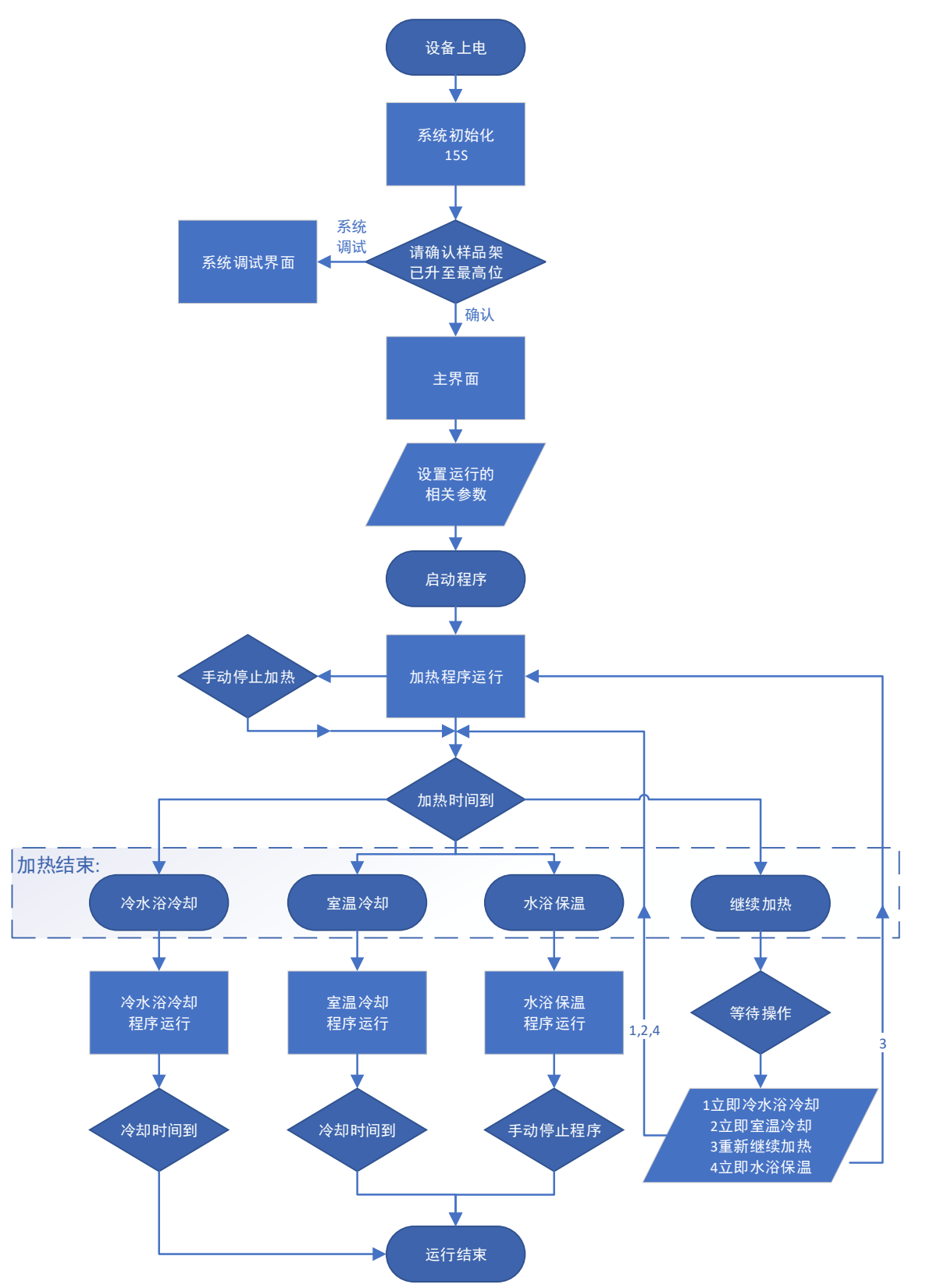

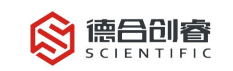

# 5.2.2 甲酯化流程图

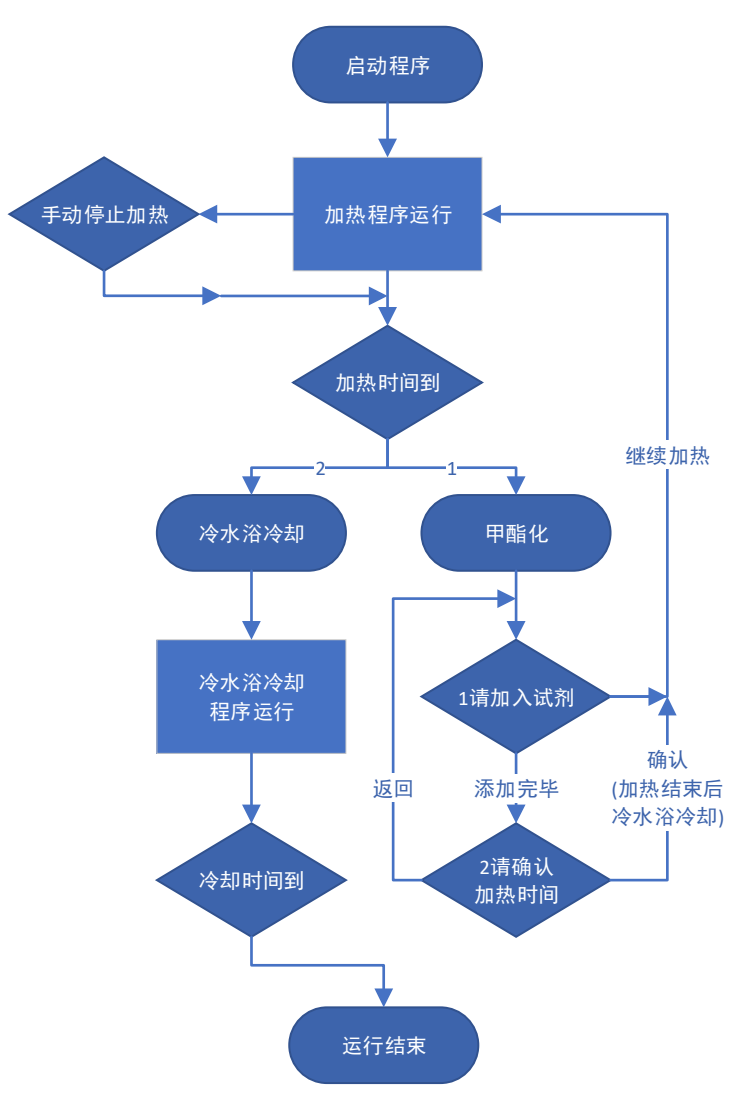

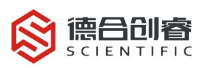

# 6 使用注意事项及维护保养

## 6.1 冷水机的使用

冷水机上电前,需严格检查管路连接是否正确、可靠,防止运行 过程中漏水。

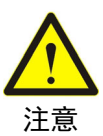

应在加热开启前启动循环冷却水,避免开始蒸馏后再接通冷水, 冷凝管充满高温蒸汽时突然接触冷水,可能导致冷凝管路因热胀冷缩 而碎裂。

冷水机使用前应加满纯水,严禁使用自来水以免水箱及水泵、冷 凝管内部结垢。

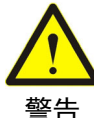

严禁无水开机

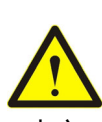

小心

注意

冷水机出厂时已设置智能冷却模式,水温会根据空气温度控制在 20-30℃;如需改变制冷模式,请参考冷水机说明书。

机水箱内的水会结冰,造成水箱损坏,因此冬天室温低于0℃时,不

环境温度低于 5℃时,可能触发冷水机低温报警;低于 0℃时冷水

# 6.2 加热过程的检查

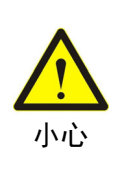

开启加热前应检查热水浴槽的液位状态。

使用该仪器时务必将冷水机水箱中的水放空。

开启加热前应检查样品架的位置是否已处于最高点。

加热过程,禁止触碰加热部件及其周边,以免烫伤。

6.3 废液管

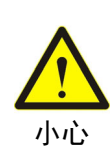

主机左侧下方废液管是系统排废流出管,工作过程中必须保证此 管路通畅,插入到废液桶中。如废液管不通畅,在液位异常溢出时, 不能及时排出降低液位,会造成仪器损坏!

6.4仪器连接管路

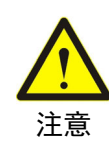

注意仪器管路的连接通畅牢靠,管路不可弯折堵塞,以免引起压 力过大,管路冲开等危险。

#### 第12页共13页

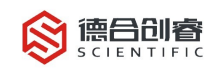

6.6过程细节

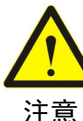

设备开机上电之后,样品架会自动升至最高点,请仔细确认。若 样品架位置未升至最高,程序运行后可能会使烧瓶挤碎。

# 6.7 使用完毕后操作

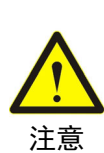

使用本仪器完毕后,关闭冷水机,停止冷却水循环后,冷凝管中 的所有冷却水自动排到冷水机中,最后再关闭主机开关;

仪器如果长时间不使用, 需将冷水浴槽和热水浴槽中的水排空。

6.8 液体方面

本仪器无防水功能,使用时应避免液体流入主机内部造成短路。 接通循环冷却水前应检查管路,确保所有软管与接口可靠连接。

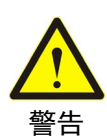

仪器进水可能引起绝缘不良,导致漏电,发生短路故障。如遇特 殊情况导致仪器内部进水,请立即切断电源停止使用。

若强酸、强碱等强腐蚀性试剂滴溅到仪器表面,请并及时擦拭干 净;若大量液体泼洒至仪器上或流入仪器内部,请立即切断电源停止 使用,立即处理表面可见试剂。

# 7 保修声明

- 1、整机质保期:一年。
- 2、如遇以下情况,实行收费维修:
- ①无保修卡及发票;
- ②自行拆机的;
- ③操作失误、保养不当造成的;
- ④人为原因造成的;
- ⑤超过三包有效期;
- ⑥不可抗力造成的。

# 德合创睿科学仪器(青岛)股份有限公司

全国服务热线: 400-600-2289

网址: <u>www.dehecr.com</u>

总部地址:山东省青岛市城阳区华安路5号1号楼2层

运营服务中心:杭州、成都、青岛

技术培训中心:青岛